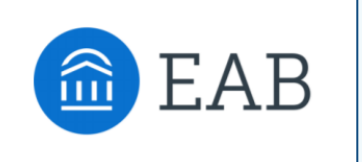

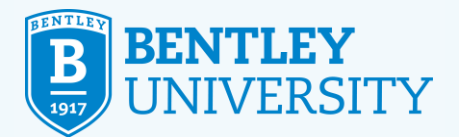

# SCHEDULING AN ACADEMIC ADVISING APPOINTMENT

# **STEP 1**

Log into Workday and choose the Academics portal.

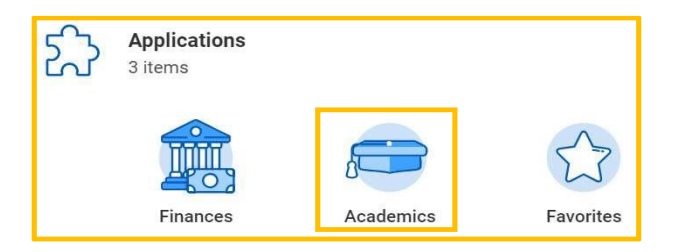

# **STEP 2**

Under Academic Advising on the right-hand side, click Academic Advising Appointments.

|   | 1911 0 1 - 51                  | _ |
|---|--------------------------------|---|
|   | more (0)                       |   |
|   | Academic Records               |   |
|   | View My Academic Record        | > |
|   | View My Holds                  | > |
|   | Apply for Program Completion   | > |
| C | Academic Advising              |   |
|   | Academic Advising Appointments | 2 |
|   | View My Interim Grades         | > |

# **STEP 3**

Once in EAB Navigate, click on **Make Appointment** on the upper right-hand of the screen (under the Bentley logo).

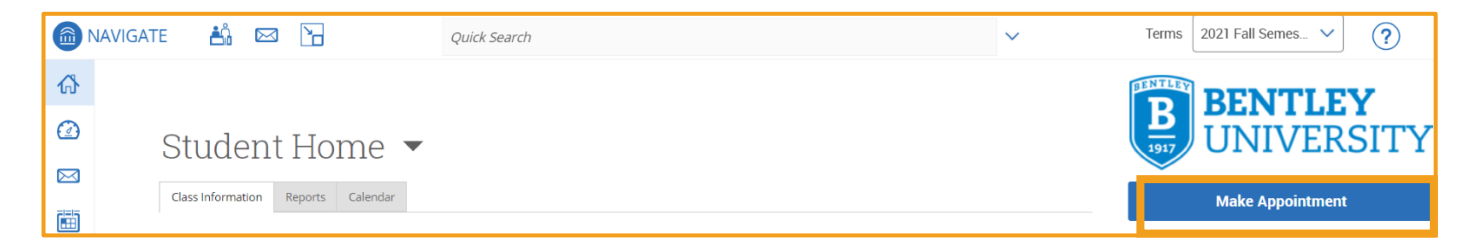

23

 $\langle \cdot \rangle$ 

99

UUUUU

#### 9/1/2021

\_0\_

# **STEP 4**

On the **New Appointment** screen under **\*Service**, select the appropriate service in the Academic Advising - Undergraduate drop-down menu. You may need to scroll down. Then click **Find Available Time** at the bottom.

| New Appointment                                                                                                    | Academic Advising - Undergraduate                       |
|----------------------------------------------------------------------------------------------------|---------------------------------------------------------|
| What can we help you find?                                                                                                    | Academic Check-in                                       |
| Below, you will find available options for scheduling an appointment. If you cannot find something that you are<br>looking for, try the other appointment options to see available options for dropping in or requesting an appointment. | Academic Difficulty                                     |
| What type of appointment would you like to schedule?                                                                                                    | <ul> <li>Advanced Standing in Business (ASB)</li> </ul> |
| × (Advising ×) V                                                                                                    | Advanced Standing in Finance (ASF)                      |
| × Service                                                                                                    | O Course Registration/ Course Withdrawal                |
| Pick a Date 🕠                                                                                                    |                                                         |
| Tuesday, August 31st 2021 🗸 🗸                                                                                                    |                                                         |
| Find Available Time                                                                                                    |                                                         |

### **STEP 5**

\_0\_

There are three ways to search for an available appointment: by modality (in person or online), date/time, or advisor. Scroll down and use the filters on the lower left of the screen.

| Ne              | ΝA             | ppo     | oint   | tme     | ent      |        |                                                                                                    |                |
|-----------------|----------------|---------|--------|---------|----------|--------|----------------------------------------------------------------------------------------------------|----------------|
| All I           | ilte           | rs      |        |         |          | ş      | rt Over                                                                                                    |                |
| What t<br>sched | ype of<br>ile? | appoir  | tment  | t would | d you li | ike to | Undergraduate Academic Services                                                                                  |                |
| • 4             | dvisin         | 9       |        |         |          |        | KO VC CO MC MJ 5 People                                                                                          |                |
| Servic          | •              |         |        |         |          |        | View individual availabilities                                                                                   |                |
|                 | raduat         | tion Ch | eck    |         |          |        | Tue, Sep 21st                                                                                                    |                |
|                 | Dete           |         |        |         |          |        | (9:30 - 10:00 AM) (10:00 - 10:30 AM) (11:30 - 12:00 PM) (12:00 - 12:30 PM) (1:30 - 2:00 PM) (2:00 - 2:30 PM) (   | 2:30 - 3:00 PI |
| Pick a          | Date           | 0       |        | 21      | 21       |        | Thu, Sep 23rd                                                                                                    |                |
| Su              | Mo             | Augu    | St 202 | Th      | Fr       | Sa     | (9:00 - 9:30 AM) (9:30 - 10:00 AM) (10:00 - 10:30 AM) (10:30 - 11:00 AM)                                         |                |
| 1               | 2              | 3       | 4      | 5       | 6        | 7      | Fri, Sep 24th                                                                                                    |                |
| 8               | 9              | 10      | 11     | 12      | 13       | 14     | (9:00 - 9:30 AM) (9:30 - 10:00 AM) (10:00 - 10:30 AM) (10:30 - 11:00 AM) (11:00 - 11:30 AM) (11:30 - 12:00 PM) ( | 12:00 - 12:30  |
| 15              | 16             | 17      | 18     | 19      | 20       | 21     | Mon, Sep 27th                                                                                                    |                |
| 22              | 23             | 24      | 25     | 26      | 27       | 28     | (9:00 - 9:30 AM) (9:30 - 10:00 AM) (10:00 - 10:30 AM) (10:30 - 11:00 AM) (12:30 - 1:00 PM) (1:30 - 2:00 PM)      |                |
| 29              | 30             | 31      |        |         |          |        | Tue, Sep 28th                                                                                                    |                |
|                 |                |         |        |         |          |        | (9:00 - 9:30 AM) (9:30 - 10:00 AM) (10:00 - 10:30 AM) (11:30 - 12:00 PM) (12:00 - 12:30 PM) (12:30 - 1:00 PM) (  | 1:00 - 1:30 F  |
| Staff           |                |         |        |         |          |        | Wed, Sep 29th                                                                                                    |                |
| Sean            | ch by i        | ame     |        |         |          |        | (9:00 - 9:30 AM) (9:30 - 10:00 AM) (2:00 - 2:30 PM) (2:30 - 3:00 PM) (3:00 - 3:30 PM)                            |                |
| How w           | ould y         | ou like | to me  | et?     |          |        | Thu, Sep 30th                                                                                                    |                |
| Sean            | ch by i        | ame     |        |         |          |        | 9:00 - 9:30 AM (9:30 - 10:00 AM) (10:00 - 10:30 AM)                                                              |                |
| Locati          | on             |         |        |         |          |        |                                                                                                    |                |
| Sean            | ch by i        | ame     |        |         |          |        | ~                                                                                                    |                |

73

 $\langle \cdot \rangle$ 

99

2

## **STEP 6**

If you select **In Person** under **How would you like to meet?**, you will see only appointment availabilities in person. If you select **Online**, you will see only online options.

**Please note:** If you do not select a modality, you will be randomly assigned based on availability during your preferred time.

| Search by name | ^ |
|----------------|---|
| O In Person    |   |
|                | Ŷ |

# **STEP 7**

Once you select the modality, click on the date and time that is most convenient.

| Tue, Sep 21st                                                                                                    |
|----------------------------------------------------------------------------------------------------|
| (930-10:00 AM) (10:00-10:30 AN) (11:30-12:00 PM) (12:00-12:30 PM) (1:30-2:00 PM) (2:00-2:30 PM) (2:30-3:00 PM) (3:00-3:30 PM)                                                                                                    |
| Wed, Sep 22nd                                                                                                    |
| (11:00 - 11:30 AM) (11:30 - 12:00 PM) (12:00 - 12:30 PM) (12:30 - 1:00 PM)                                                                                                    |
| Thu, Sep 23rd                                                                                                    |
| (930-930 AM)(930-1000 AM)(1000-1030 AM)(1030-11:00 AM)(1200-1230 PM)(1230-1:00 PM)(220-230 PM)(230-300 PM)(300-330 PM)                                                                                                    |
| Fri, Sep 24th                                                                                                    |
| (900-930 AM) (930-1000 AM) (1000-1030 AM) (1030-11:00 AM) (11:00-11:30 AM) (11:30-12:00 PM) (12:00-12:30 PM) (12:30-1:00 PM) (12:30-2:00 PM) (2:00-2:30 PM) (2:30-3:00 PM) (3:00-3:30 PM)                                                                                                    |
| Man, Sep 27th                                                                                                    |
| (900-930 AM) (930-1000 AM) (1000-1030 AM) (1030-11:00 AM) (11:00-11:30 AM) (11:30-12:00 PM) (12:00-12:30 PM) (12:00-10:00 PM) (1:30-2:00 PM) (2:00-2:30 PM) (2:00-2:30 PM) |

# **STEP 8**

\_0\_

On the **Review Appointment Details and Confirm,** make sure to read the **Details** to verify where the appointment will take place (In person or via Zoom).

| What type of appointment would you like to schedule?<br>Advising                                                                                                 |                                                          | Service<br>Course Registration/ Course Withdrawal                                       |
|----------------------------------------------------------------------------------------------------|----------------------------------------------------------|-----------------------------------------------------------------------------------------|
| Date<br>09/24/2021                                                                                                    |                                                          | <b>Time</b><br>12:00 PM - 12:30 PM                                                      |
| Location<br>Undergraduate Academic Services                                                                                                    |                                                          |                                                                                         |
| Staff<br>Meghan Charbonneau (Your Academic Services Advisor - Undergraduate                                                                                      | )                                                        |                                                                                         |
| Details<br>This meeting will be conducted in-person. Please arrive to Undergraduate<br>Reminder: Those with a vaccination exception are required to be in a face | Academic Services (Jennison 336) no sooner the covering. | an five minutes before your scheduled appointment and check-in with the reception desk. |
| *How would you like to meet?                                                                                                    |                                                          |                                                                                         |
| (In Person) Search by name<br>You are seeing the only meeting type available for this time slot.                                                                 |                                                          |                                                                                         |
| Would you like to share anything else?                                                                                                    |                                                          |                                                                                         |
| Add your comments here                                                                                                    |                                                          |                                                                                         |
|                                                                                                    |                                                          |                                                                                         |
|                                                                                                    |                                                          |                                                                                         |

+++

99

UUUUU

3

# If you are meeting in person, you will see a message like this:

#### Details

This meeting will be conducted in-person. Please arrive to Undergraduate Academic Services (Jennison 336) no sooner than five minutes before your scheduled appointment and check-in with the reception desk. Reminder: Those with a vaccination exemption are required to be in a face covering.

If you are meeting via Zoom, you will see a message like this:

#### Details

My zoom link is listed here for you. If you are unable to meet via zoom, or if you require accommodations to meet remotely, please contact me or call our office at 781.891.2803 to make appropriate and necessary arrangements.

#### **STEP 9**

\_0\_

Click Schedule on the bottom of the screen.

Please note: If you do not click Schedule, the appointment request will not be completed.

| Online Search by name                                              | $\sim$ |
|--------------------------------------------------------------------|--------|
| /ou are seeing the only meeting type available for this time slot. |        |
| Vould you like to share anything else?                             |        |
| Add your comments here                                             |        |
|                                                                    | //     |
| Email Reminder Reminder will be sent to fflex@falcon.bentley.edu   |        |
| Text Message Reminder                                              |        |
| Phone Number for Text Reminder                                     |        |
|                                                                    |        |
|                                                                    |        |

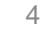

Q.

99

UUUUU